# Mail EDI "e-Express" (Ver8.4) Mail Handler "Mail Connect" (Ver4.4)

# **OPERATION MANUAL**

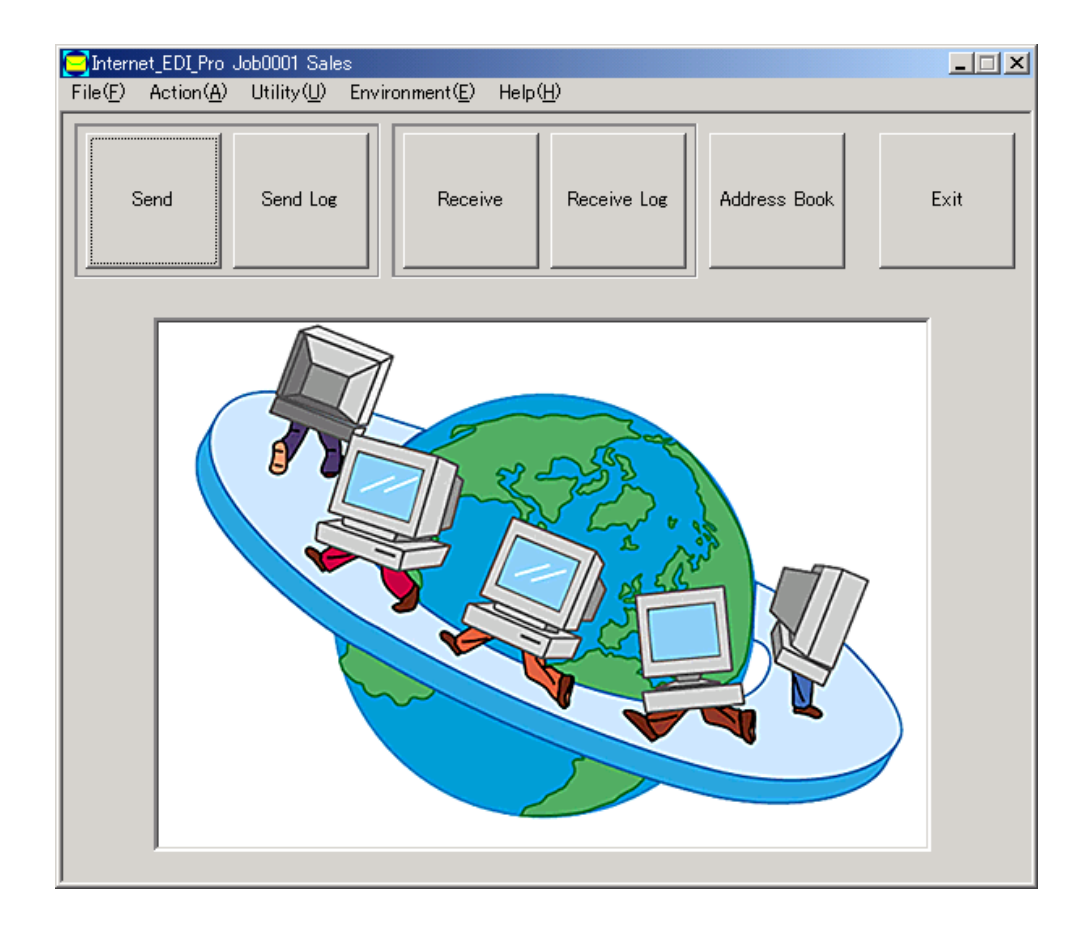

NIHON Software Engineering, Co. Ltd.

# Contents

| 1. | Selection of Jobs                                                                           | 2  |
|----|---------------------------------------------------------------------------------------------|----|
| 2. | Sending Process                                                                             | 3  |
|    | <three methods="" of="" sending="" ways=""></three>                                         | 3  |
|    | <sending process=""></sending>                                                              | 5  |
|    | <free method="" sending=""></free>                                                          | 6  |
|    | <in a="" case="" charge="" in="" mail="" of="" person="" receiver="" sending="" to=""></in> | 7  |
|    | Sending automatically the message that has been registered beforehand                       | 7  |
|    | Allowing the user to create any message and send to person in charge                        | 8  |
|    | < Allowing the user to create any message and send to EDI-mail address >                    | 11 |
|    | (only MailConnect)                                                                          |    |
| 3. | Query of Sending Log                                                                        | 13 |
| 4. | Reading of Received Data                                                                    | 14 |
| 5. | Query of Receiving Log                                                                      | 15 |
| 6. | Starting-up Method from Other Programs (e-Express)                                          | 16 |
|    | <sending process=""></sending>                                                              | 16 |
|    | Return Value List of Sending Process                                                        | 17 |
|    | <receiving process=""></receiving>                                                          | 18 |
|    | Return Value List of Receiving Process                                                      | 19 |
|    | <displaying menu="" of="" process="" screen=""></displaying>                                | 19 |
|    | <displaying log="" of="" process="" sending=""></displaying>                                | 19 |
|    | <displaying log="" of="" process="" receiving=""></displaying>                              | 19 |
|    | <displaying log="" of="" process="" system=""></displaying>                                 | 19 |
|    | Sample Coding                                                                               | 20 |
| 7. | Starting-up Method from Other Programs (MailConnect)                                        | 21 |
|    | <sending process=""></sending>                                                              | 21 |
|    | Return Value List of Sending Process                                                        | 22 |
|    | <receiving process=""></receiving>                                                          | 23 |
|    | Return Value List of Receiving Process                                                      | 24 |
|    | <displaying menu="" of="" process="" screen=""></displaying>                                | 24 |
|    | <displaying log="" of="" process="" sending=""></displaying>                                | 24 |
|    | <displaying log="" of="" process="" receiving=""></displaying>                              | 24 |
|    | <displaying log="" of="" process="" system=""></displaying>                                 | 24 |
|    | Sample Coding                                                                               | 25 |

# 1. Selection of Jobs

When multiple jobs exist, the following screen is displayed. Select a job.

If there is only one job, the following screen is not displayed.

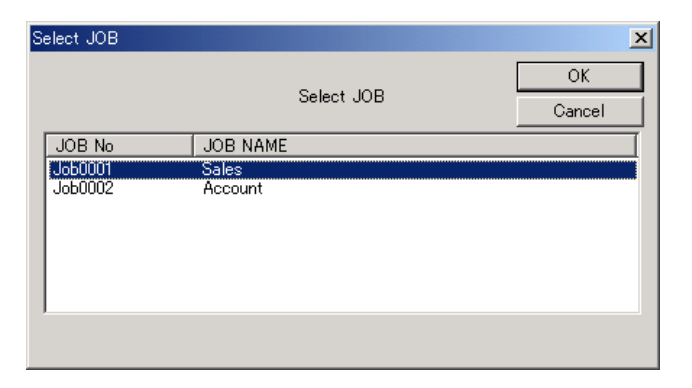

## 2. Sending Process

#### <Three Ways of Sending Methods>

There are three ways of sending. For the setup method, refer to the Setup Manual.

#### (1) Defining destination for each sending folder:

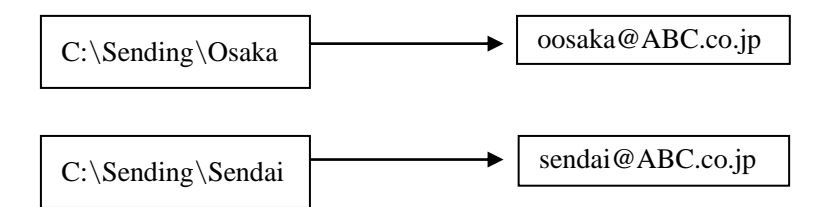

All the files in the sending folder are sent to the destination.

This method requires the same number of folders as the number of destinations.

If the sending folder has sub-folders.

e-Express: All the files in the sub-folders are sent together with these folders.

(All the files under the sub-folders are sent.)

MailConnect: All the files in the sub-folders are attached together.(this level only)

#### (2) Sending to all the destinations from one sending folder:

For the files in the folder specified as "Defining destination by the file name" in setting of sending environment, their destination is determined by the file name.

#### 1. Way of attaching customer code to file name.

The letters from the top of the file name to the first underscore (\_) are regarded as the customer code.

(Example) An order sheet for customer code AB0001 AB0001\_chuumon\_00120465.dat

The EDI mail address of the destination is retrieved from the customer codes registered in the address book and is used for sending.

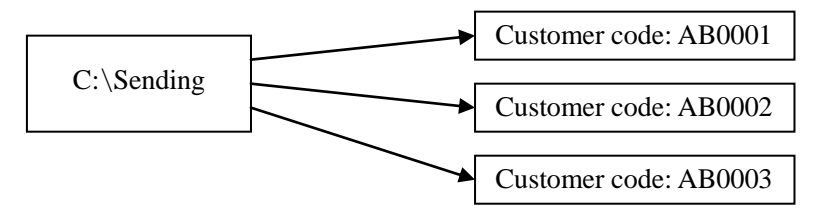

#### 2. Way of attaching mail address to file name.

Attach mail address with parenthesis to file name.

(Example) (aaaaa@bbbb.com)chuumon\_00120465.dat

This mail address should be registered in AddressBook.

If this folder has sub-folders, these sub-folders are sent with the files within them according to the above naming rule.

(All the files under the sub-folders are sent.)

 (3) Free sending to the destination by manual operation (Free sending): Select the sending file and the destination manually. The sending file is specified in the file selection dialog window. The destination for sending is specified in the Address Book dialog window. Setting of the sending folder is not required.

When a folder is selected in the file selection dialog window, all the files in that folder are sent together with the folder.

(All the files under the sub-folders are sent.)

Note 1: It is possible to combine any of the above three ways.

#### <Sending Process>

| Free Send :     | Send selected files to any destination.                                       |
|-----------------|-------------------------------------------------------------------------------|
| Send All :      | Send all the data in the sending folder.                                      |
| Timer Set :     | Send all the data at the specified time.                                      |
|                 | If the "Every Day" check box is checked, sending is executed every day at the |
|                 | specified time.                                                               |
| Resident Type : | The sending task stays resident. The sending folder is scanned at every       |

specified "n" minute, if data was found, and the data will be sent. If you want to set RealTime Watching Mode please set 0.

When data is put into the sending folder, Promptly Send operation will be executed.

| 🤤 Send job0001 JOB1 |          |           |               |
|---------------------|----------|-----------|---------------|
|                     |          |           | ОК            |
| Free Send           | Send All | Timer Set | Resident Type |
| Send Folder         | number   | File Name | Size(byte)    |
| C:\SendData\Tokyo   | 0        |           |               |
|                     |          |           |               |
|                     |          |           |               |
|                     |          |           |               |
|                     |          |           |               |
|                     |          |           |               |
|                     |          |           |               |
|                     |          |           |               |
|                     |          |           |               |
|                     |          | 1         |               |

- Clicking (selecting) a sending folder displays the files in it.
- Double-clicking a sending folder starts up the Explorer program with the folder opened.
- Double-clicking a file name opens the file.

## Timer Setting

#### **Resident Type Setting**

| Set operation Time Cancel 2001/10/15  12:00:00  Execute Every Day | Intervel time OK<br>Cancel<br>If you want to set RealTime Watching Mode, Please set 0. |
|-------------------------------------------------------------------|----------------------------------------------------------------------------------------|

## <Free Sending Method>

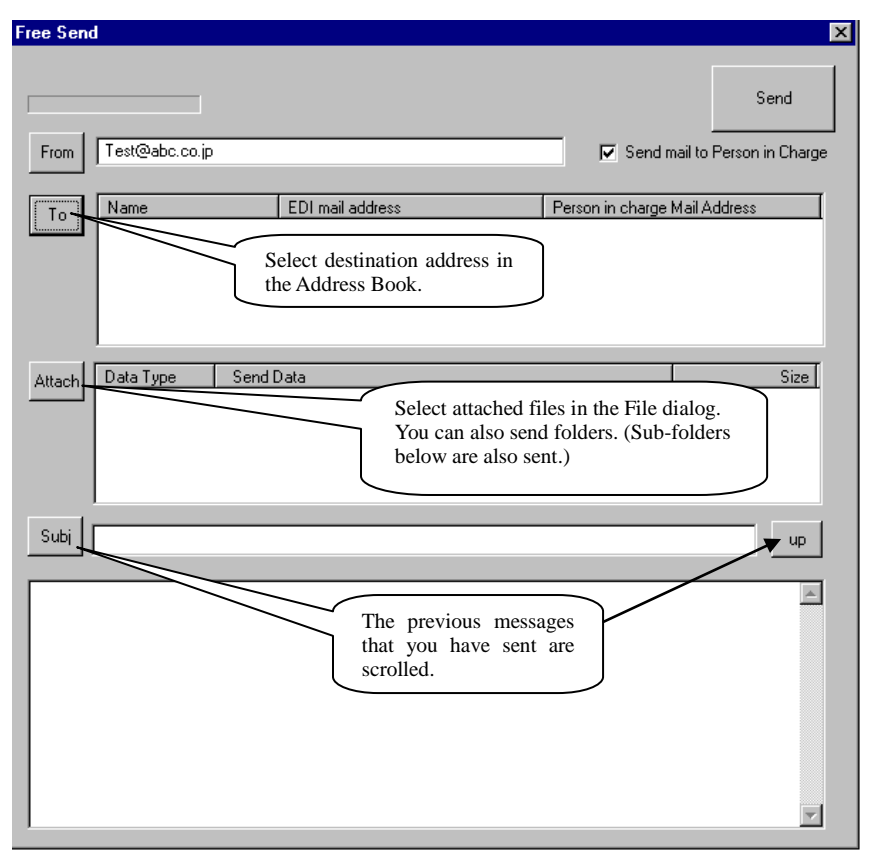

Checking the "Send mail to person in charge of receiver" check box sends the same message to the person in charge of receiver in the Address Book.

- If multiple persons are registered, the message will be sent to all of them.
- Attached files are not sent.

#### <In case of sending a mail to person in charge of receiver>

(1) Sending automatically the message that has been registered beforehand

<Setting in the sending environment> Select Environment, Send Environment, and Set Sending Folder in the menu. Mail to person in charge of receiver: "Y" Edit the message. (Editing is allowed for each folder.) Note: Refer to the Setup Manual.

- The message will be sent automatically in sending.
- The message will be sent to the person in charge of receiver in the Address Book.
- If multiple persons are registered, the message will be sent to all of them.
- If person in charge of receiver in the Address Book is Null, no data is send.
- Attached files are not accepted.

#### (2) Allowing the user to create any message and send to person in charge

Store the following file in the sending folder and start sending process. The file name starting with "EDI\_PRO\_MAIL\_" is recognized as a mail to the person in charge of the receiver.

File name: EDI\_PRO\_MAIL\_XXXXXXXXXXXtxt No case-sensitivity Any letters for XXXXXXXXX

> In case of a folder which is specified as determined by the file name: (ALL is specified in the EDI mail address.) The following file name is used. NNNNN\_EDI\_PRO\_MAIL\_XXXXXXXX.txt NNNNN is customer code. No case-sensitivity Any letters for XXXXXXXX

Format: Text format

#### Format:

| <subject></subject>                                      |  |  |  |
|----------------------------------------------------------|--|--|--|
| Required. Only one line is accepted.                     |  |  |  |
| <body></body>                                            |  |  |  |
| Required.                                                |  |  |  |
| <attachment></attachment>                                |  |  |  |
| Specify attached files in full path format.              |  |  |  |
| Enter this field as required.                            |  |  |  |
| Specify files as many as you want to attach.             |  |  |  |
| Always insert a line break between two file names.       |  |  |  |
| If you want delete file after send operation, attach /D. |  |  |  |
| <example></example>                                      |  |  |  |
| C:¥temp¥testdata.dat/D                                   |  |  |  |
|                                                          |  |  |  |

This is not case-sensitive.

If you want to send mail to any desitinations.

Usually mail will be sent according to "Person in charge Mail Address" of Address Book.

If you want to send mail to another desitinations.

Specify to-address by <To> before <Subject>.

| αι.                                                       |                                                             |
|-----------------------------------------------------------|-------------------------------------------------------------|
| <to></to>                                                 |                                                             |
|                                                           | Specify to-address.                                         |
|                                                           | Specify to-address as many as you want to send.             |
|                                                           | Always insert a line break between two address.             |
| <from< td=""><td><math>\triangleright</math></td></from<> | $\triangleright$                                            |
|                                                           | Usually you need not specify this, because mail address of  |
|                                                           | BasicEnvironment is used for from tag.Specify only when you |
|                                                           | want to set another from address.                           |
| <cc></cc>                                                 |                                                             |
|                                                           | Specify Cc. insert a line break between two address.        |
| <bcc></bcc>                                               |                                                             |
|                                                           | Specify Bcc. insert a line break between two address.       |
| <reply< td=""><td>y-To&gt;</td></reply<>                  | y-To>                                                       |
|                                                           | This setting precedes Basic Environment setting.            |
|                                                           | Only one line is accepted.                                  |
| <subje< td=""><td>ect&gt;</td></subje<>                   | ect>                                                        |
|                                                           | Required. Only one line is accepted.                        |
| <body< td=""><td>&gt;</td></body<>                        | >                                                           |
|                                                           | Required.                                                   |
| <attac< td=""><td>hment&gt;</td></attac<>                 | hment>                                                      |
|                                                           | Specify attached files in full path format.                 |
|                                                           | Enter this field as required.                               |
|                                                           | Specify files as many as you want to attach.                |
|                                                           | Always insert a line break between two file names.          |
|                                                           | If you want delete file after send operation, attach /D.    |
|                                                           | <example></example>                                         |
| (                                                         | C:¥temp¥testdata.dat/D                                      |
|                                                           |                                                             |
|                                                           |                                                             |

This is not case-sensitive.

Sample

<Standard>

<Subject> Your bill <Body> Here is the bill for you: Bill number: 124-09268 Yours sincerely,

File name: EDI\_PRO\_MAIL\_ADC010\_124-09268.txt

<With attached file>

| <subject></subject>                                                         |                         |                                     |
|-----------------------------------------------------------------------------|-------------------------|-------------------------------------|
| Your bill                                                                   |                         |                                     |
| <body></body>                                                               |                         |                                     |
| Here is the bill for you:                                                   |                         |                                     |
| Bill number: 124-09268                                                      |                         |                                     |
|                                                                             | Yours sincerely,        |                                     |
| <attachment><br/>C:\temp\file01.dat/D<br/>C:\temp\file02.dat/D</attachment> | These fill<br>after sen | les will be deleted<br>d operation. |

<Any destination you want>

| <to></to>                 |                  |
|---------------------------|------------------|
| aaa@abc.com               |                  |
| bbb@xyz.com               |                  |
| <subject></subject>       |                  |
| Your bill                 |                  |
| <body></body>             |                  |
| Here is the bill for you: |                  |
| Bill number: 124-09268    |                  |
|                           | Yours sincerely, |
|                           |                  |

#### <Allowing the user to create any message and send to EDI-mail address>

#### (only MailConnect)

Store the following file in the sending folder and start sending process. The file name starting with "EDI\_PRO\_DATA\_" is recognized as a mail to the person in charge of the receiver.

File name: EDI\_PRO\_DATA\_XXXXXXXXX.txt No case-sensitivity Any letters for XXXXXXXXX

> In case of a folder which is specified as determined by the file name: (ALL is specified in the EDI mail address.) The following file name is used. NNNNN\_EDI\_PRO\_DATA\_XXXXXXXX.txt NNNNN is customer code. No case-sensitivity Any letters for XXXXXXXXX

Format: Text format

#### Format:

| <subject></subject>                                      |  |  |  |
|----------------------------------------------------------|--|--|--|
| Required. Only one line is accepted.                     |  |  |  |
| <body></body>                                            |  |  |  |
| Required.                                                |  |  |  |
| <attachment></attachment>                                |  |  |  |
| Specify attached files in full path format.              |  |  |  |
| Enter this field as required.                            |  |  |  |
| Specify files as many as you want to attach.             |  |  |  |
| Always insert a line break between two file names.       |  |  |  |
| If you want delete file after send operation, attach /D. |  |  |  |
| <example></example>                                      |  |  |  |
| C:¥temp¥testdata.dat/D                                   |  |  |  |
|                                                          |  |  |  |

This is not case-sensitive.

If you want to send mail to any desitinations.

Usually mail will be sent according to "EDI Mail Address" of Address Book.

If you want to send mail to another desitinations.

Specify to-address by <To> before <Subject>.

## Format:

| lat.                                   |                                                                         |
|----------------------------------------|-------------------------------------------------------------------------|
| <t< th=""><th>`o&gt;</th></t<>         | `o>                                                                     |
|                                        | Specify to-address.                                                     |
|                                        | Specify to-address as many as you want to send.                         |
|                                        | Always insert a line break between two address.                         |
| < <b>R</b>                             | teturn-Path>                                                            |
|                                        | Usually you need not specify this, because mail address of              |
|                                        | BasicEnvironment is used for return-path tag.Specify only               |
|                                        | when you want to set another return-path address.                       |
|                                        | MailAddress UserID Password (delimited by space)                        |
|                                        | If your mailserver has not SMTPAuth UserID and Password are not needed. |
|                                        | "Pop before SMTP" is not supported.                                     |
| <f< th=""><td>rom&gt;</td></f<>        | rom>                                                                    |
|                                        | Usually you need not specify this, because mail address of              |
|                                        | BasicEnvironment is used for from tag.Specify only when you             |
|                                        | want to set another from address.                                       |
| <0                                     | Cc>                                                                     |
|                                        | Specify Cc. insert a line break between two address.                    |
| <b< th=""><th>Bcc&gt;</th></b<>        | Bcc>                                                                    |
|                                        | Specify Bcc. insert a line break between two address.                   |
| <r< th=""><td>deply-To&gt;</td></r<>   | deply-To>                                                               |
|                                        | This setting precedes Basic Environment setting.                        |
|                                        | Only one line is accepted.                                              |
| <s< th=""><td>ubject&gt;</td></s<>     | ubject>                                                                 |
|                                        | Required. Only one line is accepted.                                    |
| <b< th=""><td>Body&gt;</td></b<>       | Body>                                                                   |
|                                        | Required.                                                               |
| <a< th=""><td>Attachment&gt;</td></a<> | Attachment>                                                             |
|                                        | Specify attached files in full path format.                             |
|                                        | Enter this field as required.                                           |
|                                        | Specify files as many as you want to attach.                            |
|                                        | Always insert a line break between two file names.                      |
|                                        | If you want delete file after send operation, attach /D.                |
|                                        | <example></example>                                                     |
|                                        | C:¥temp¥testdata.dat/D                                                  |
|                                        |                                                                         |

This is not case-sensitive.

Sample:

Please see the sample of "(2) Allowing the user to create any message and send to person in charge"

## 3. Query of Sending Log

Sending records are stored in the sending log file. The log file can be queried in the following format:

| SendLog job0003 Dem | 0       |                |                    |           | ×             |
|---------------------|---------|----------------|--------------------|-----------|---------------|
|                     |         |                |                    |           | (OK)          |
| Date                | ⊙ All O | Normal C Error | C Waiting Ack Exc. | Get A     | ck Exchange   |
|                     |         | 0.12           |                    | Let Let   | when start up |
|                     | No Ime  | Subject        | 10                 | File Name | Err   \$      |
|                     |         |                |                    |           |               |
|                     |         |                |                    |           |               |
|                     |         |                |                    |           |               |
| Sand Ealdar         |         |                |                    |           |               |
| All Folder          |         |                |                    |           |               |
|                     |         |                |                    |           |               |
|                     |         |                |                    |           |               |
|                     |         |                |                    |           |               |
|                     |         |                |                    |           |               |
|                     |         |                |                    |           |               |
|                     | •       |                |                    |           | Þ             |

- Selecting a date displays the log of that day.
- It is possible to selectively display Normal data, Error data, and Waiting Ack Exchange data.
- Pressing Get Ack Exchange button reads ACK messages received from the sender that are not processed.
- Double-clicking sending log data displays its details.
- Using Browse button for back-up files allows you to use the Explorer program to check those files.

| Send Log Detail | x                                                                       |
|-----------------|-------------------------------------------------------------------------|
| Send Log Detail | OK ]                                                                    |
| Send DateTime   | 2002/07/24 18:32:05                                                     |
| То              | sapporo@nse-tokyo.co.jp                                                 |
| Send Folder     | C:\SendData\Sapporo                                                     |
| Send No         | 6660266665000000001                                                     |
| File Name       | FromSendai.dat                                                          |
| Size(byte)      | 63                                                                      |
| Backup          | C:\SendData\Sapporo_BAK\20020724_183205_00001\FromSendai.dat Browse     |
| Send Mailbox    | sendai@nse-tokyo.co.jp                                                  |
| Compres Ye      | s Crypto Yes Divide No Ack Exchange Yes Receive Time 2002/07/2418:45:04 |
| C Subject/Boo   | ly C e-Express invoice 🖲 Mail to Person in charge                       |
|                 | Ă                                                                       |
|                 |                                                                         |
|                 |                                                                         |
|                 |                                                                         |
|                 |                                                                         |
|                 |                                                                         |
|                 | ×                                                                       |

# 4. Reading of Received Data

| Read Data :      | Reads received data and stores it in the receiving folder.                       |
|------------------|----------------------------------------------------------------------------------|
| Delete All Files | and Read Data : Deletes all of the data in the receiving folder, reads received  |
|                  | data and stores it in the receiving folder.                                      |
| Timer Set :      | Reads all the received data at the specified time.                               |
|                  | If the "Every Day" check box is checked, receiving is executed every day at      |
|                  | the specified time.                                                              |
| Resident Type :  | The receiving task stays resident and reads received data at every specified "n" |
|                  | minute.                                                                          |
|                  | If the interval is set to be short, this increases the load of query to the mail |
|                  | server. Thus, it is favorable to set longer interval as much as possible.        |
|                  | When receive mail server type is IMAP4, RealTime Watching Mode is                |
|                  | available. Set 0 to interval. value                                              |
|                  | When data is received into the receive mail server, Promptly receive operation   |
|                  | will be executed.                                                                |
|                  |                                                                                  |
| 🔁 Receive 🛛      |                                                                                  |
|                  | OK                                                                               |
|                  |                                                                                  |

|                                         |                                   |           | ОК            |
|-----------------------------------------|-----------------------------------|-----------|---------------|
| Read Data                               | Delete all files and<br>Read Data | Timer Set | Resident Type |
| Receive Folder<br>C:{ReceiveData}London | number<br>O                       | File Name | size(byte)    |
|                                         |                                   | 1         |               |

# Timer Start-up Setting

# Resident Type Setting

| Timer Set                                                   | ×      | Set resident task                                                                                       | × |
|-------------------------------------------------------------|--------|----------------------------------------------------------------------------------------------------|---|
| Timer Set<br>2001/10/15   12:00:00   1  same time every day | Cancel | Set interval OK<br>Cancel<br>every ninutes.<br>If you want to set RealTime Watching Mode, Please set 0. |   |
|                                                             |        |                                                                                                    |   |

# 5. Query of Receiving Log

Receiving records are stored in the receiving log file. The log file can be queried in the following format:

| Receive Log Job0001 JUB1     |         |                  |           |           | ×   |
|------------------------------|---------|------------------|-----------|-----------|-----|
| Receive Log<br>Date          | C All   | C Normal C Error | □ Subject |           | ок  |
| 2001-10-22<br>2001-10-19     | No Time | Receive Folder   | Sender    | File Name | Err |
| 2001-10-18<br>2001-10-16     |         |                  |           |           |     |
|                              |         |                  |           |           |     |
|                              |         |                  |           |           |     |
|                              |         |                  |           |           |     |
| Receive Folder<br>All Folder |         |                  |           |           |     |
| C:\Recei∨eData\London        |         |                  |           |           |     |
|                              |         |                  |           |           |     |
|                              |         |                  |           |           |     |
|                              |         |                  |           |           |     |
|                              |         |                  |           |           |     |
|                              |         |                  |           |           |     |
|                              |         |                  |           |           |     |
|                              |         |                  |           |           |     |
| I                            | •       |                  |           |           | ×   |

- Selecting a date displays the log of that day.
- It is possible to selectively display Normal data or Error data.
- Checking Subject check box displays the subjects of mails in the Receive Folder field.
- Double-clicking receiving log data displays its details.

| Send Log Detail | ×                                                                     |
|-----------------|-----------------------------------------------------------------------|
| Send Log Detail | DK                                                                    |
| Send DateTime   | 2002/07/24 18:32:05                                                   |
| То              | sapporo@nse-tokyo.co.jp                                               |
| Send Folder     | C:\SendData\Sapporo                                                   |
| Send No         | 6660266665000000001                                                   |
| File Name       | FromSendai.dat                                                        |
| Size(byte)      | 63                                                                    |
| Backup          | C:\SendData\Sapporo_BAK\20020724_183205_00001\FromSendai.dat Browse   |
| Send Mailbox    | sendai@nse-tokyo.co.jp                                                |
| Compres Yes     | Crypto Yes Divide No Ack Exchange Yes Receive Time 2002/07/2418:45:04 |
| C Subject/Bod   | ly C e-Express invoice 🖲 Mail to Person in charge                     |
|                 |                                                                       |
|                 |                                                                       |
|                 |                                                                       |
|                 |                                                                       |
|                 |                                                                       |
|                 |                                                                       |
|                 | ×                                                                     |

- Using Browse button for back-up files allows you to use the Explorer program to check those files.
- Checking Mail Header, Subject/Body, or e-Express Invoice radio buttons display the contents of selected data.

# 6. Starting-up Method from Other Programs (e-Express)

"E-Express" can be started-up from other application programs. In this case, the screen will be displayed at the minimum size. The command format is as follows:

| Sending Process> Path name\EDI_Send.exe jobnnnn/option                                |                              |                                           |  |
|---------------------------------------------------------------------------------------|------------------------------|-------------------------------------------|--|
| jobnnnn: Can be omitted. When this is omitted, it is regarded as "job0001."           |                              |                                           |  |
| Option: lower-case letters are OK.                                                    |                              |                                           |  |
| When omitted:                                                                         | Sending pro                  | cess menu screen is displayed.            |  |
|                                                                                       |                              |                                           |  |
| /S                                                                                    | Starts-up ser                | nding process.                            |  |
|                                                                                       | If "e-Expre                  | ss" has been started-up with "/S"         |  |
|                                                                                       | option, the r                | eturn values of the process are set.      |  |
|                                                                                       | For details, s               | see the return value list of the process. |  |
| /Tyyyymmddhhnn                                                                        | Starts-up tim                | her setting                               |  |
|                                                                                       | yyyy: Year                   | (Fixed to 4 digits.) *1                   |  |
|                                                                                       | mm: Month                    | (Fixed to 2 digits.) *1                   |  |
|                                                                                       | dd: Day                      | (Fixed to 2 digits.) *1                   |  |
|                                                                                       | hh: Hour                     | (Fixed to 2 digits.)                      |  |
|                                                                                       | nn: Minute                   | (Fixed to 2 digits.)                      |  |
| /Dyyyymmddhhnn                                                                        | Starts-up tim                | ner setting.                              |  |
| , 2 , , , , , , , , , , , , , , , , , ,                                               | (Starts-up at                | the same time ever day thereafter.)       |  |
|                                                                                       | vvvv: Year                   | (Fixed to 4 digits.) *1                   |  |
|                                                                                       | mm: Month                    | (Fixed to 2 digits.) *1                   |  |
|                                                                                       | dd: Dav                      | (Fixed to 2 digits.)                      |  |
|                                                                                       | hh: Hour                     | (Fixed to 2 digits.)                      |  |
|                                                                                       | nn: Minute                   | (Fixed to 2 digits.)                      |  |
| /Inn                                                                                  | Storte up roc                | ident type setting                        |  |
| /1111                                                                                 | Starts-up les                | in every "nn" minute                      |  |
|                                                                                       | (A ny nymbo                  | r of digits is accortable.                |  |
|                                                                                       | (Any number<br>(In case of 0 | RealTime Watching Mode is set )           |  |
| *1 If "0000000" is set in "uppermudd" -                                               | un case of 0,                | the that the time is specified without    |  |
| and the unit is set in yyyymmud part, it indicates that the time is specified without |                              |                                           |  |

specifying date. ("e-Express" is started-up at the specified time.)

Note 1: If the options are incorrectly specified, the sending process menu screen is displayed.

| Return<br>Value | Status                                                       | Causes                                                                                                    |
|-----------------|--------------------------------------------------------------|----------------------------------------------------------------------------------------------------|
| 0               | Normal exit                                                  |                                                                                                    |
| 201             | Can't access the mail server.                                | • The name of sending mail server (SMTP) is not correct.                                                                                     |
|                 |                                                              | • The sending mail server is not operating.                                                                                                  |
| 1901            | Can't compress it.                                           | • The CPU resources (memory and disk space) are not enough.                                                                                  |
| 1902            | Can't encrypt it.                                            | • The CPU resources (memory and disk space) are not enough.                                                                                  |
| 1903            | Can't create an invoice file of<br>"e-Express."              | • The CPU resources (memory and disk space) are not enough.                                                                                  |
| 1904            | Can't send the mail by the file name.                        | • The customer code in the address book does not correspond to the file name.                                                                |
| 1905            | Can't send the mail to the person in charge of the receiver. | • The customer code in the address book does not correspond to the file name.                                                                |
| 1906            | Can't send the mail to the person in charge of the receiver. | <ul><li>The sending file has an error.</li><li>It is not in a text file format.</li><li>It has no subject.</li><li>It has no body.</li></ul> |

#### Return Value List of Sending Process

When "e-Express" has been started-up with /S option, return values of the above process are set.

If "e-Express" has been started-up with other options, no return values are set.

This function is effective when "e-Express" has been started-up from parent process and is waiting for termination of that process.

See the coding samples.

Detailed conditions are recorded in the system log.

| <receiving process=""> Path name\EDI_Received</receiving> | ve.exe jobnnnn/option                                |  |  |  |
|-----------------------------------------------------------|------------------------------------------------------|--|--|--|
| jobnnnn: Can be omitted. Whe                              | en this is omitted, it is regarded as "job0001."     |  |  |  |
| Option: lower-case letters are OK.                        |                                                      |  |  |  |
| When omitted:                                             | Receiving process menu screen is displayed.          |  |  |  |
| /R                                                        | Reads received data.                                 |  |  |  |
| /C                                                        | Deletes all the data and reads received data.        |  |  |  |
|                                                           | If "e-Express" has been started-up with /R or /C     |  |  |  |
|                                                           | option, the return values of the process are set.    |  |  |  |
|                                                           | For details, see the return value list of process.   |  |  |  |
| /Tyyyymmddhhnn                                            | Starts-up timer setting                              |  |  |  |
|                                                           | yyyy: Year (Fixed to 4 digits.) *2                   |  |  |  |
|                                                           | mm: Month (Fixed to 2 digits.) *2                    |  |  |  |
|                                                           | dd: Day (Fixed to 2 digits.)                         |  |  |  |
|                                                           | hh: Hour (Fixed to 2 digits.)                        |  |  |  |
|                                                           | nn: Minute (Fixed to 2 digits.)                      |  |  |  |
| /Dyyyymmddhhnn                                            | Starts-up timer setting.                             |  |  |  |
|                                                           | (Starts-up at the same time ever day thereafter.)    |  |  |  |
|                                                           | yyyy: Year (Fixed to 4 digits.) *2                   |  |  |  |
|                                                           | mm: Month (Fixed to 2 digits.) *2                    |  |  |  |
|                                                           | dd: Day (Fixed to 2 digits.) *2                      |  |  |  |
|                                                           | hh: Hour (Fixed to 2 digits.)                        |  |  |  |
|                                                           | nn: Minute (Fixed to 2 digits.)                      |  |  |  |
| /Inn                                                      | Starts-up resident type setting.                     |  |  |  |
|                                                           | nn: Starts up in every "nn" minute.                  |  |  |  |
|                                                           | (Any number of digits is acceptable.)                |  |  |  |
|                                                           | (In case of 0, RealTime Watching Mode is set.)       |  |  |  |
| *2 If "00000000" is set in "yyyymmdd" p                   | art, it indicates that the time is specified without |  |  |  |

specifying date. ("e-Express" is started-up at the specified time.)

Note: If the options are incorrectly specified, the receiving process menu screen is displayed.

| Return<br>Value | Status                                    | Causes                                                      |
|-----------------|-------------------------------------------|-------------------------------------------------------------|
| 0               | Normal exit                               |                                                             |
| 0301            | Can't receive data.                       | • The receiving mail address is incorrect.                  |
|                 |                                           | • The password is incorrect.<br>(It is case-sensitive.)     |
|                 |                                           | • The mail server name is incorrect.                        |
|                 |                                           | • The mail server is not operating.                         |
| 2901            | Can't read the invoice of<br>"e-Express." | • The CPU resources (memory and disk space) are not enough. |

#### Return Value List of Receiving Process

When "e-Express" has been started-up with /R or /C option, the return values of the above process are set.

If "e-Express" has been started-up with other options, no return values are set.

This function is effective when "e-Express" has been started-up from a parent process and is waiting for termination of that process.

If automatic start-up of a business application program has been set, "e-Express" also waits for termination of that process.

See the coding samples.

Detailed conditions are recorded in the system log.

#### **<Displaying Process of Menu Screen>** Path name\EDI\_Pro.exe jobnnnn

jobnnnn: Can be omitted. When this is omitted, it is regarded as "job0001."

<Displaying Process of Sending Log> Path name\EDI\_Send\_Log.exe jobnnnn/P

jobnnnn: Can be omitted. When this is omitted, it is regarded as "job0001."

<Displaying Process of Receiving Log> Path name\EDI\_Receive\_Log.exe jobnnnn/P jobnnnn: Can be omitted. When this is omitted, it is regarded as "job0001."

<Displaying Process of System Log> Path name\EDI\_System\_Log.exe jobnnnn/P jobnnnn: Can be omitted. When this is omitted, it is regarded as "job0001."

# Sample Coding

<Visual Basic> <In case of starting-up "e-Express", and operating it asynchronously with parent process.> Dim RetVal RetVal = Shell \_ ("C:\Program Files\Internet\_EDI\_Pro\Program\edi\_send.exe Job0001/S ", 1)

<In case of starting-up "e-Express", waiting for its termination, and obtaining returned values.> Dim WSH, i

Set WSH = CreateObject("WScript.Shell")

 $i = WSH.Run("""C:\Program Files\Internet\_EDI\_Pro\PROGRAM\EDI\_send.exe"" /S",$ 

1, True)

Note: Check the following library files in the Reference Setting window of Visual Basic.

- 1. Microsoft scripting runtime
- 2. Windows Script Host Object Model

<Visual C++>

<In case of starting-up "e-Express", and operating it asynchronously with parent process.>
HINSTANCE iret =

ShellExecute(m\_hWnd,"open",

"C:\\Program Files\\Internet\_EDI\_Pro\\Program\\edi\_send.exe", "Job0001/S",NULL,SW\_SHOW);

<In case of starting-up "e-Express", waiting for its termination, and obtaining returned values.> #include <process.h>

int i = \_spawnl( \_P\_WAIT,

"C:\\Program Files\\Internet\_EDI\_Pro\\Program\\edi\_send.exe", "edi\_send.exe","/S",NULL );

## 7. Starting-up Method from Other Programs (MailConnect)

"MailConnect" can be started-up from other application programs. In this case, the screen will be displayed at the minimum size. (Note) Job No is allocated automatically mcj0001,mcj0002,mcj0003.... The command format is as follows:

| <sending process=""> Path name\EDI_Send_M</sending>                         | lailConnect.ex  | ke mcjnnnn/option                         |  |  |
|-----------------------------------------------------------------------------|-----------------|-------------------------------------------|--|--|
| mcjnnnn: Can be omitted. When this is omitted, it is regarded as "mcj0001." |                 |                                           |  |  |
| Option: lower-case letters are OK.                                          |                 |                                           |  |  |
| When omitted:                                                               | Sending pro     | cess menu screen is displayed.            |  |  |
| /S                                                                          | Starts-up ser   | nding process.                            |  |  |
|                                                                             | If "MailCon     | nect" has been started-up with "/S"       |  |  |
|                                                                             | option, the re  | eturn values of the process are set.      |  |  |
|                                                                             | For details, s  | see the return value list of the process. |  |  |
| /Tyyyymmddhhnn                                                              | Starts-up tim   | ner setting                               |  |  |
|                                                                             | yyyy: Year      | (Fixed to 4 digits.) *1                   |  |  |
|                                                                             | mm: Month       | (Fixed to 2 digits.) *1                   |  |  |
|                                                                             | dd: Day         | (Fixed to 2 digits.) *1                   |  |  |
|                                                                             | hh: Hour        | (Fixed to 2 digits.)                      |  |  |
|                                                                             | nn: Minute      | (Fixed to 2 digits.)                      |  |  |
| /Dyyyymmddhhnn                                                              | Starts-up tim   | her setting.                              |  |  |
|                                                                             | (Starts-up at   | the same time ever day thereafter.)       |  |  |
|                                                                             | yyyy: Year      | (Fixed to 4 digits.) *1                   |  |  |
|                                                                             | mm: Month       | (Fixed to 2 digits.) *1                   |  |  |
|                                                                             | dd: Day         | (Fixed to 2 digits.)                      |  |  |
|                                                                             | hh: Hour        | (Fixed to 2 digits.)                      |  |  |
|                                                                             | nn: Minute      | (Fixed to 2 digits.)                      |  |  |
| /Inn                                                                        | Starts-up res   | ident type setting.                       |  |  |
|                                                                             | nn: Starts up   | in every "nn" minute.                     |  |  |
|                                                                             | (Any numbe      | r of digits is acceptable.)               |  |  |
|                                                                             | (In case of 0,  | RealTime Watching Mode is set.)           |  |  |
| *1 If "00000000" is set in "yyyymmdd" p                                     | art, it indicat | tes that the time is specified without    |  |  |
| specifying date. ("MailConnect" is started                                  | d-up at the sp  | ecified time.)                            |  |  |

Note 1: If the options are incorrectly specified, the sending process menu screen is displayed.

| Return<br>Value | Status                                                           | Causes                                                                        |
|-----------------|------------------------------------------------------------------|-------------------------------------------------------------------------------|
| 0               | Normal exit                                                      |                                                                               |
| 201             | Can't access the mail server.                                    | • The name of sending mail server (SMTP) is not correct.                      |
|                 |                                                                  | • The sending mail server is not operating.                                   |
| 1901            | Can't compress it.                                               | • The CPU resources (memory and                                               |
|                 | (only e-Express)                                                 | disk space) are not enough.                                                   |
| 1902            | Can't encrypt it.                                                | • The CPU resources (memory and                                               |
|                 | (only e-Express)                                                 | disk space) are not enough.                                                   |
| 1903            | Can't create an invoice file of<br>"e-Express." (only e-Express) | • The CPU resources (memory and disk space) are not enough.                   |
| 1904            | Can't send the mail by the file name.                            | • The customer code in the address book does not correspond to the file name. |
| 1905            | Can't send the mail to the person in charge of the receiver.     | • The customer code in the address book does not correspond to the file name. |
| 1906            | Can't send the mail to the person in                             | The sending file has an error.                                                |
|                 | charge of the receiver.                                          | • It is not in a text file format.                                            |
|                 |                                                                  | • It has no subject.                                                          |
|                 |                                                                  | • It has no body.                                                             |

#### Return Value List of Sending Process

When "MailConnect" has been started-up with /S option, return values of the above process are set.

If "MailConnect" has been started-up with other options, no return values are set.

This function is effective when "MailConnect" has been started-up from parent process and is waiting for termination of that process.

See the coding samples.

Detailed conditions are recorded in the system log.

| <receiving process=""></receiving>                                                          | Path name\EDI_Receiv | ve_MailConno                                  | ect.exe mcjnnnn/option                    |
|---------------------------------------------------------------------------------------------|----------------------|-----------------------------------------------|-------------------------------------------|
| mcjnnnn: Can be omitted.<br>Option: lower-case letters are OK.                              |                      | When this is                                  | omitted, it is regarded as "mcj0001."     |
|                                                                                             |                      |                                               |                                           |
| When                                                                                        | n omitted:           | Receiving pr                                  | rocess menu screen is displayed.          |
| / <b>D</b>                                                                                  |                      | Doods rocain                                  | rad data                                  |
| /K<br>/C                                                                                    |                      | Deletes all th                                | ted data.                                 |
|                                                                                             |                      | If "MailCon                                   | ne data and reads received data.          |
|                                                                                             |                      | /C option th                                  | he raturn values of the process are set   |
|                                                                                             |                      | For details                                   | the return values of the process are set. |
|                                                                                             |                      | FOI details, s                                | see the return value list of process.     |
| /Тууу                                                                                       | ymmddhhnn            | Starts-up tim                                 | ner setting                               |
|                                                                                             |                      | yyyy: Year                                    | (Fixed to 4 digits.) *2                   |
|                                                                                             |                      | mm: Month                                     | (Fixed to 2 digits.) *2                   |
|                                                                                             |                      | dd: Day                                       | (Fixed to 2 digits.)                      |
|                                                                                             |                      | hh: Hour                                      | (Fixed to 2 digits.)                      |
|                                                                                             |                      | nn: Minute                                    | (Fixed to 2 digits.)                      |
| /Dyyy                                                                                       | yymmddhhnn           | Starts-up tim                                 | her setting.                              |
|                                                                                             |                      | (Starts-up at                                 | the same time ever day thereafter.)       |
|                                                                                             |                      | yyyy: Year                                    | (Fixed to 4 digits.) *2                   |
|                                                                                             |                      | mm: Month                                     | (Fixed to 2 digits.) *2                   |
|                                                                                             |                      | dd: Day                                       | (Fixed to 2 digits.) *2                   |
|                                                                                             |                      | hh: Hour                                      | (Fixed to 2 digits.)                      |
|                                                                                             |                      | nn: Minute                                    | (Fixed to 2 digits.)                      |
| /Inn                                                                                        |                      | Starts-up res                                 | ident type setting.                       |
|                                                                                             |                      | nn: Starts up in every "nn" minute.           |                                           |
|                                                                                             |                      | (Any number of digits is acceptable.)         |                                           |
|                                                                                             |                      | (In case of 0, RealTime Watching Mode is set. |                                           |
| only IMAP4 Protocol)                                                                        |                      |                                               |                                           |
| *2 If "00000000" is set in "yyyymmdd" part, it indicates that the time is specified without |                      |                                               | tes that the time is specified without    |

specifying date. ("MailConnect" is started-up at the specified time.)

Note: If the options are incorrectly specified, the receiving process menu screen is displayed.

| Return<br>Value | Status                                                     | Causes                                                      |
|-----------------|------------------------------------------------------------|-------------------------------------------------------------|
| 0               | Normal exit                                                |                                                             |
| 0301            | Can't receive data.                                        | • The receiving mail address is incorrect.                  |
|                 |                                                            | • The password is incorrect.<br>(It is case-sensitive.)     |
|                 |                                                            | • The mail server name is incorrect.                        |
|                 |                                                            | • The mail server is not operating.                         |
| 2901            | Can't read the invoice of<br>"e-Express." (only e-Express) | • The CPU resources (memory and disk space) are not enough. |

#### Return Value List of Receiving Process

When "MailConnect" has been started-up with /R or /C option, the return values of the above process are set.

If "MailConnect" has been started-up with other options, no return values are set.

This function is effective when "MailConnect" has been started-up from a parent process and is waiting for termination of that process.

If automatic start-up of a business application program has been set, "MailConnect" also waits for termination of that process.

See the coding samples.

Detailed conditions are recorded in the system log.

<Displaying Process of Menu Screen> Path name\EDI\_Pro\_MailConnect.exe mcjnnnn

mcjnnnn: Can be omitted. When this is omitted, it is regarded as "mcj0001."

<Displaying Process of Sending Log> Path name\EDI\_Send\_Log.exe mcjnnnn/P

mcjnnnn: Can be omitted. When this is omitted, it is regarded as "mcj0001."

**Displaying Process of Receiving Log>** Path name\EDI\_Receive\_Log.exe mcjnnnn/P
mcjnnnn: Can be omitted. When this is omitted, it is regarded as "mcj0001."

<Displaying Process of System Log> Path name\EDI\_System\_Log.exe mcjnnnn/P mcjnnnn: Can be omitted. When this is omitted, it is regarded as "mcj0001."

# Sample Coding

<Visual Basic>

<In case of starting-up "MailConnect", and operating it asynchronously with parent process.> Dim RetVal

RetVal = Shell

("C:\Program Files\Internet\_EDI\_Pro\Program\edi\_send\_MailConnect.exe mcj0001/S ", 1)

<In case of starting-up "MailConnect", waiting for its termination, and obtaining returned values.>

Dim WSH, i

Set WSH = CreateObject("WScript.Shell")

 $i{=}WSH.Run("""C:\backslash Program$ 

 $Files \ EDI\_Pro \ PROGRAM \ EDI\_send\_MailConnect.exe''' \ /S'', \ 1, \ True)$ 

Note: Check the following library files in the Reference Setting window of Visual Basic.

- 1. Microsoft scripting runtime
- 2. Windows Script Host Object Model

<Visual C++>

<In case of starting-up "MailConnect", and operating it asynchronously with parent process.>
HINSTANCE iret =

ShellExecute(m\_hWnd,"open",

"C:\\Program Files\\Internet\_EDI\_Pro\\Program\\edi\_send\_MailConnect.exe", "mcj0001/S",NULL,SW\_SHOW);

<In case of starting-up "MailConnect", waiting for its termination, and obtaining returned values.>

#include <process.h>

int i = \_spawnl( \_P\_WAIT,

"C:\\Program Files\\Internet\_EDI\_Pro\\Program\\edi\_send\_MailConnect.exe", "edi\_send\_MailConnect.exe","/S",NULL );